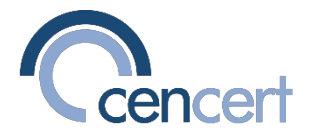

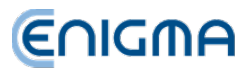

# Instrukcja podpisywania plików MDR przy pomocy programu **PEM-HEART Signature**

#### Aktualizacja oprogramowania

Program PEM-HEART Signature powinien być zawsze używany w najnowszej dostępnej wersji.

Aktualność wersji możesz sprawdzić po uruchomieniu programu. W tym celu wciśnij klawisz Ustawienia, a następnie Sprawdź aktualizacje

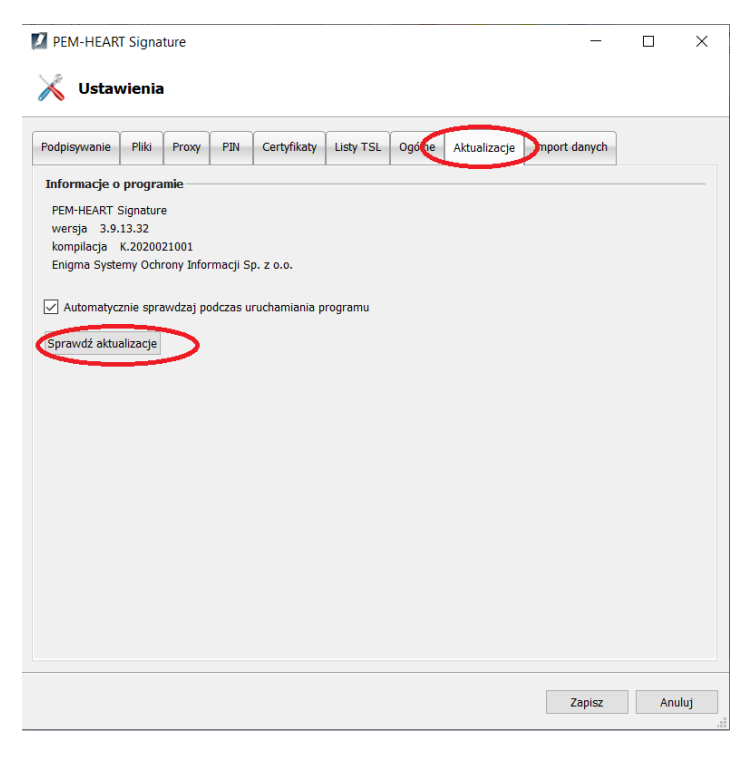

Niniejsza instrukcja została opracowana dla **PEM-HEART Signature w wersji 3.9.12.32**.

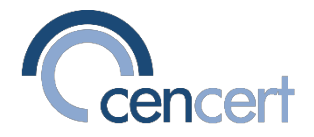

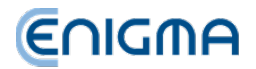

### Złożenie pierwszego podpisu

W celu złożenia pierwszego podpisu przygotuj plik MDR w formacie XML, następnie uruchom program *PEM-HEART Signature*, wybierz klawisz *Podpisz* i dodaj do listy plik do podpisu.

Następnie sprawdź opcje podpisu (klawisz **Opcje**) dla zaznaczonego pliku.

Powinny być wybrane opcje podpisu jak na rysunku poniżej:

| PEM-HEART Signature                                                                                                    | _  |     | ×    |
|----------------------------------------------------------------------------------------------------|----|-----|------|
| 🔀 Ustawienia                                                                                                    |    |     |      |
| Format i typ podpisu                                                                                                    |    |     |      |
| Opcje rozszerzenia                                                                                                    |    |     |      |
| Format podpisu                                                                                                    |    |     |      |
| XudES (norma ETSITS 101 903)                                                                                                    |    |     |      |
| X dES otaczający                                                                                                    |    |     |      |
| XAdES w osobnym pliku                                                                                                    |    |     |      |
| ☑ )AdES otoczony (tylko dla plików XML)                                                                                                    |    |     |      |
| O CAdES, CMS (norma ETSITS 101 733)                                                                                                    |    |     |      |
| CAdES, CMS w osobnym pliku                                                                                                    |    |     |      |
| O CAdES, S/MIME (norma ETSI TS 101 733)                                                                                                    |    |     |      |
| O PAdES (tylko dla plików PDF) (norma ETSITS 102 778)                                                                                                    |    |     |      |
| O ASIC (norma ETSI TS 102 918)                                                                                                    |    |     |      |
| <ul> <li>vodaj znacznik czasu</li> <li>todaj odpowiedź OCSP</li> <li>Z ikoduj base64 dokumenty xml podczas składania podpisu otaczającego XAdES</li> <li>Użyj atrybutu "Wskazanie na certyfikat podpisującego" (ang. Signing Certificate) w wersji 2</li> </ul> |    |     |      |
| potwierdzenie pochodzenia (proof of origin)                                                                                                    |    |     |      |
| Algorytmy kryptograficzne                                                                                                    |    |     |      |
| Algorytm skrótu SHA-256 •                                                                                                    |    |     |      |
|                                                                                                    | OK | Anı | ıluj |

Po wykonaniu podpisu, zostanie on zapisany wewnątrz struktury XML, nazwa pliku pozostanie bez zmian.

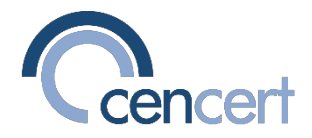

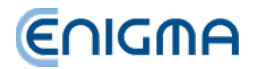

### Dodanie następnego podpisu

W celu dodania następnego podpisu do pliku MDR w formacie XML uruchom program *PEM-HEART Signature*, wybierz opcje *Funkcje zaawansowane*, a następnie klawisz *Dodaj podpis*.

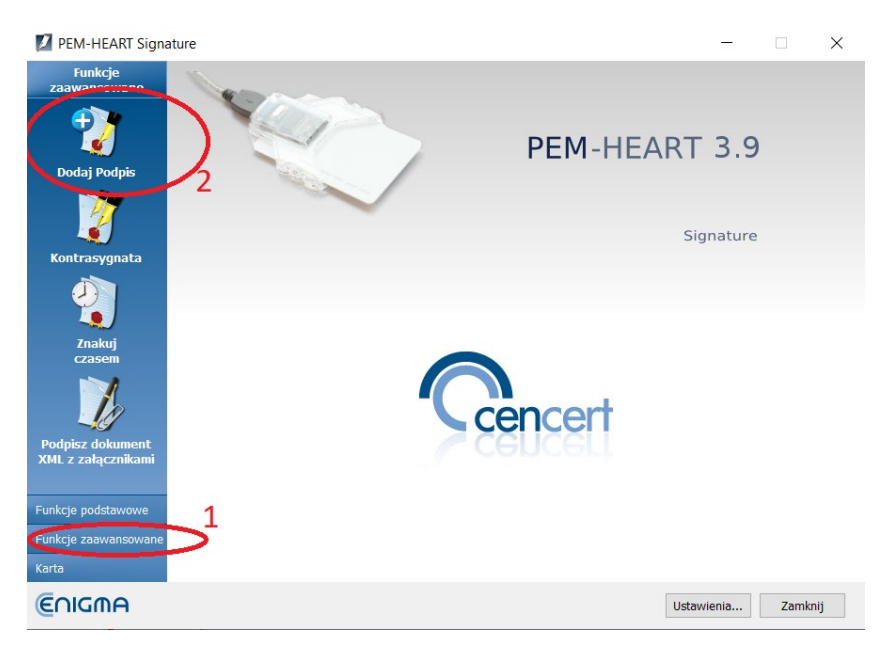

Następnie dodaj plik do podpisu do listy i sprawdź opcje podpisu (klawisz *Opcje*) dla zaznaczonego pliku. Powinny być wybrane opcje podpisu jak na rysunku poniżej:

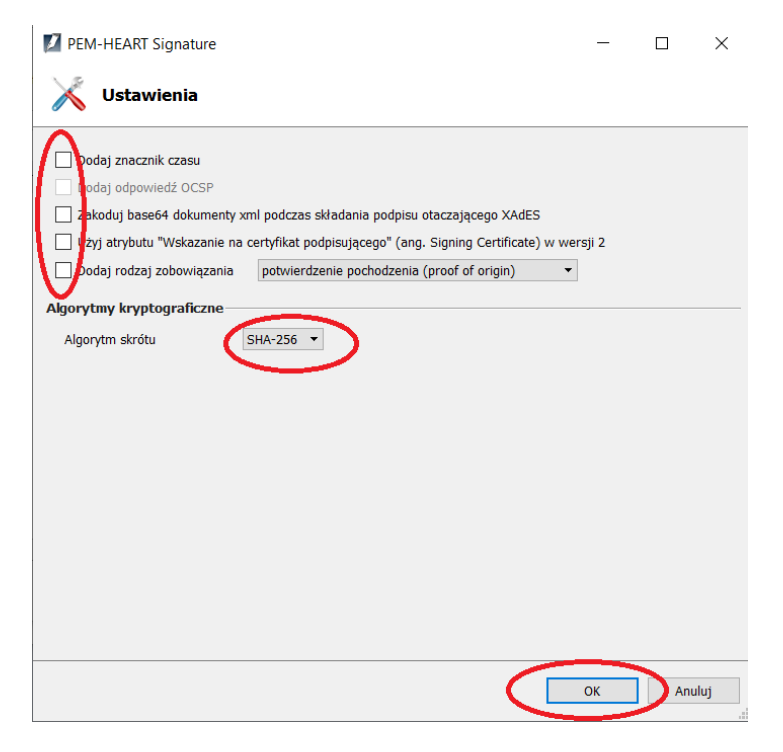

Kolejny zostanie także zapisany wewnątrz struktury XML, w tym samym pliku.

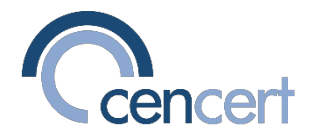

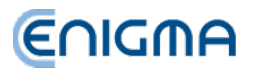

# Weryfikacja podpisów (sprawdzenie)

Podpisów zapisanych w formacie "XML otoczony" nie da się rozpoznać na pierwszy rzut oka – podpis (lub podpisy) są zapisane wewnątrz pliku, a format pliku pozostaje niezmieniony.

Możesz sprawdzić, czy plik XML zawiera podpisy, wykonując weryfikację podpisów. W tym celu uruchom *PEM-HEART Signature*, następnie wybierz opcję *Weryfikuj*, dodaj plik XML do listy i zweryfikuj podpisy.

# Możliwe błędy

W przypadku próby podpisania pliku, który już zawiera jeden podpis, program PEM-HEART Signature zwróci błąd jak poniżej:

| PEM-HEART Signature                                                                                    | -           |      | ×    |
|----------------------------------------------------------------------------------------------------|-------------|------|------|
| Podpis elektroniczny                                                                                   |             | €∩IG | MA   |
| Prezentuj dokument Otwórz katalog Pokaż raport Pokaż pomoc                                             |             |      |      |
| Zakończono operację podpisywania                                                                       |             |      |      |
| Plik                                                                                                   | Format podp | visu |      |
| ✓ S C:\Users\jacekp\Downloads\Instrukcja MDR\test.xml                                                  | XAdES       |      |      |
| Błąd wykonania podpisu: W celu złożenia następnego podpisu wybierz "Funkcje zaawansowane\Dodaj podpis" |             |      |      |
|                                                                                                    |             |      |      |
|                                                                                                    |             |      |      |
|                                                                                                    |             |      |      |
|                                                                                                    |             |      |      |
|                                                                                                    |             |      |      |
|                                                                                                    |             |      |      |
|                                                                                                    |             |      |      |
|                                                                                                    |             |      |      |
|                                                                                                    |             |      |      |
|                                                                                                    |             |      |      |
|                                                                                                    |             |      |      |
|                                                                                                    |             |      |      |
|                                                                                                    |             | Zam  | knij |

W przypadku wystąpienia takiego błędu należy podpisać plik korzystając z instrukcji *Dodanie następnego podpisu* (patrz rozdział powyżej).